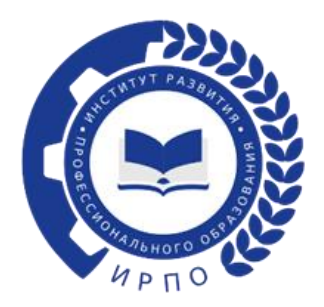

## ИНСТРУКЦИЯ ПО НАПРАВЛЕНИЮ ОБРАЩЕНИЯ О ПРИСВОЕНИИ СТАТУСА ЭКСПЕРТА ДЕМОНСТРАЦИОННОГО ЭКЗАМЕНА ПОСРЕДСТВОМ ПРИЗНАНИЯ СТАТУСА ЭКСПЕРТА СИСТЕМЫ ВОРЛДСКИЛЛС РОССИЯ ЧЕРЕЗ ТИКЕТ – СИСТЕМУ

Чтобы направить обращение в тикет-системе, необходимо перейти по ссылке: <u>https://hd.firpo.ru/</u>

Выбрать «Открыть новую заявку» (рисунок 1).

| <ul> <li>ФГБОУ ДПО ИРПО</li> <li>Главная</li> <li>Открыть новую заявку</li> <li>Проверить статус заявки</li> </ul>                                                                                        | Гость   Войти                                      |  |
|----------------------------------------------------------------------------------------------------|----------------------------------------------------|--|
| Портал организационной и<br>технической поддержки по вопросам<br>организации и проведения<br>демонстрационного экзамена<br>Электронная почта для подачи заявок: de@firpo.ru<br>Сайт : https://hd.firpo.ru | Открыть новую заявку<br>Проверить статус<br>заявки |  |
| Copyright © 2023 ФГБОУ ДПО "ИРПО" - Все права защищены.<br>powered by //OSTicket                                                                                                    |                                                    |  |
|                                                                                                    |                                                    |  |
|                                                                                                    |                                                    |  |

Рисунок 1 - Открытие новой заявки

Открывается окно для подачи заявки на регистрацию признания статуса эксперта (рисунок 2).

| 💁 Главная 🛛 🔒 Открыть новую заявку 🖳 Заявки (1)        |
|--------------------------------------------------------|
| Открыть новую заявку                                   |
| Пожалуйста, заполните форму для создания новой заявки. |
| Етпай:av@bk.ru<br>Пользователь:                        |
| Категория заявки                                       |
| — Выбрать категорию — 🗸 🔹                              |
| Открыть заявку Сбросить Отмена                         |
|                                                        |
| Соругіді Ф 2023 ФГБОУ ДПО "ИРПО" - Все права защищены. |
| powered by JPOSIIcket                                  |
|                                                        |
|                                                        |
|                                                        |
|                                                        |
|                                                        |
|                                                        |

Рисунок 2 - Подача заявки на регистрацию

Выбираем категорию заявки «Признание статуса эксперта Ворлдскиллс» (рисунок 3).

| ← C                                                        |                   | Aª @ | ið | ζ1 | ¢ |  |
|------------------------------------------------------------|-------------------|------|----|----|---|--|
| Етаіі:<br>Пользователь:                                    | koloskov_av@bk.ru |      |    |    |   |  |
| Категория заявки<br>Признание статуса эксперта Ворлдскиллс | · ·               |      |    |    |   |  |
| ФИО (раздельно)                                            |                   |      |    |    |   |  |
| Фамилия *                                                  |                   |      |    |    |   |  |
| Имя *                                                      |                   |      |    |    |   |  |
| Отчество *                                                 |                   |      |    |    |   |  |
| Электронная почта                                          |                   |      |    |    |   |  |
| Электронная почта                                          |                   |      |    |    |   |  |
| Субъект РФ (место проживания)                              |                   |      |    |    |   |  |
| <b>Субъект РФ *</b><br>— Выбрать —                         | <b>~</b>          |      |    |    |   |  |

Рисунок 3 - Признание статуса эксперта Ворлдскиллс

Пользователь заполняет обязательные поля:

- ФИО
- Электронная почта
- Субъект РФ (выбрать из выпадающего списка)
- Свидетельства/сертификаты экспертов:

«Тип документа» - выбрать из выпадающего списка документ, который в наличии у пользователя; указать номер документа; загрузить скан-копию документа (рисунок 4).

| Субъект РФ *<br>— Выбрать —                                                                                                    | wwopenprip                                | A* @ 🔞 · |
|----------------------------------------------------------------------------------------------------|-------------------------------------------|----------|
| Свидетельства/сертификаты экспертов<br>Тип документа *<br>— Выбрать —<br>Номер свидетельства/сертификата *<br>Скан-копия сертификата/свидетельства *<br>© Перетащите файлы или выберите<br>Компетенция<br>— Выбрать — | Субъект РФ *<br>— Выбрать — ✓             |          |
| Тип документа *<br>— Выбрать — ✓<br>Номер свидетельства/сертификата *<br>Скан-копия сертификата/свидетельства *<br>④ Перетащите файлы или выберите<br>Компетенция<br>— Выбрать — ✓                                    | Свидетельства/сертификаты экспертов       |          |
| <ul> <li>— Выбрать —</li> <li>Чомер свидетельства/сертификата *</li> <li>Скан-копия сертификата/свидетельства *</li> <li>О Перетащите файлы или выберите</li> <li>Компетенция</li> <li>— Выбрать —</li> </ul>         | Тип документа *                           |          |
| Номер свидетельства/сертификата *<br>Скан-копия сертификата/свидетельства *<br>Перетащите файлы или выберите<br>Компетенция<br>— Выбрать —                                                                            | — Выбрать — 🗸 🗸 🗸                         |          |
| Скан-копия сертификата/свидетельства * Перетащите файлы или выберите           Компетенция           Комлетенция           — Выбрать —                                                                                | Номер свидетельства/сертификата *         |          |
| <ul> <li>Перетащите файлы или выберите</li> <li>Компетенция</li> <li>Быбрать — </li> </ul>                                                                                                    | Скан-копия сертификата/свидетельства *    |          |
| Компетенция<br>Компетенция<br>— Выбрать — У                                                                                                    | Перетащите файлы или выберите             |          |
|                                                                                                    | Компетенция<br>Компетенция<br>— Выбрать — | ~        |

Рисунок 4 - Заполнение формы

## - Компетенция (выбрать из выпадающего списка (рисунок 5))

| nttps://nd.iirpo.ru/open.pnp |                                                                                                 | A 9 |
|------------------------------|-------------------------------------------------------------------------------------------------|-----|
|                              |                                                                                                 |     |
|                              |                                                                                                 |     |
|                              |                                                                                                 |     |
|                              | Электронная почта                                                                               |     |
|                              |                                                                                                 |     |
|                              | Субъект РФ (место проживания)                                                                   |     |
|                              |                                                                                                 |     |
|                              | Cybherr PO                                                                                      |     |
|                              |                                                                                                 |     |
|                              | Свидетельства/сертификаты экспертов                                                             |     |
|                              | Тип документа *                                                                                 |     |
|                              | -Bu6parь                                                                                        |     |
|                              | Номер свидетельства/сертификата *                                                               |     |
|                              |                                                                                                 |     |
|                              | Скан-копия сертификата/свидетельства *                                                          |     |
|                              | О Перетащите файлы или выберите                                                                 |     |
|                              |                                                                                                 |     |
|                              | Компетенция                                                                                     |     |
|                              | Компетенция                                                                                     |     |
|                              | — Выбрать — 🗸 🗸                                                                                 |     |
|                              | — Выбрать —                                                                                     |     |
|                              | Агрономия<br>Алантияное произволство                                                            | N   |
|                              | Администрирование отеля                                                                         |     |
|                              | Акушерское дело                                                                                 |     |
|                              | Аппаратчик химических технологий                                                                |     |
|                              | Архитектор интеллектуальных систем управления                                                   |     |
|                              | Архитектура                                                                                     |     |
|                              | Bauroryon and                                                                                   |     |
|                              |                                                                                                 |     |
|                              | Бетонные сторительные работы                                                                    |     |
|                              | Бурение скважин                                                                                 |     |
|                              | Бухгалтерский учет                                                                              |     |
|                              | Веб-технологии                                                                                  |     |
|                              | Вертикальный транспорт                                                                          |     |
|                              | видеопроизводство                                                                               |     |
|                              | оизак и стилистика<br>Визуальный мениенлайзинг                                                  |     |
|                              | Birhogenie                                                                                      |     |
|                              |                                                                                                 |     |
|                              | Я полтвелждаю корректиость и добровольность предоставленной личной информации и даю согласие на |     |
|                              | и подлосущие коррективеть и деоревольность предеставленной им пом информации и дате селисие на  |     |
|                              | обработку моих персональных данных *                                                            |     |

Рис.5 - Заполнение графы «Компетенция»

В соответствии с указанными условиями из выпадающего списка выбрать «профессии/специальности» (рисунок 6).

| https://hd.hrpo.ru/open.php | Номер свидетельства/сертификата *                                                                                                    | A* | Q | 10 |
|-----------------------------|----------------------------------------------------------------------------------------------------|----|---|----|
|                             |                                                                                                    |    |   |    |
|                             | Скан-копия сертификата/свидетельства *                                                                                                    |    |   |    |
|                             | Оперетаците файлы или выберите                                                                                                    |    |   |    |
|                             | Компетенция                                                                                                    |    |   |    |
|                             | KOMINETENLIKK                                                                                                    |    |   |    |
|                             | овложитися церок и варадовка<br>О8.02.06 Строительство и эксплуатация<br>городсяжи путей сообщения<br>08.02.07 Монтаж и эксплуатация внутренних<br>сантехнических устройств кондиционирования<br>воздуха и вентиляции<br>оответствия) |    |   |    |
|                             | 08 02 08 Mouraw H avcomparatilitie officialized literations)                                                                                                    |    |   |    |
|                             | систем газоснабжения                                                                                                    |    |   |    |
|                             | 08.02.09 Монтаж наладка и экоплуатация                                                                                                    |    |   |    |
|                             | ×05.02.03 Метеоропогия                                                                                                    |    |   |    |
|                             | × 08.01.01 Изготовитель арматурных сеток и каркас                                                                                                    |    |   |    |
|                             |                                                                                                    |    |   |    |
|                             | Согласие на обработку персональных данных                                                                                                    |    |   |    |
|                             | Скан-копия согласия на обработку персональных данных *                                                                                                    |    |   |    |
|                             | Шаблон доступен по ссылке: https://disk.yandex.ru//KV_0U651o_c6xg                                                                                                    |    |   |    |
|                             | О Перетаците файлы или выберите                                                                                                    |    |   |    |
|                             | Я подтверждаю корректность и добровольность предоставленной личной информации и даю согласие на<br>обработку моих персональных данных *                                                                                               |    |   |    |
|                             |                                                                                                    |    |   |    |

Рисунок 6 - Заполнение формы

Загрузить скан-копию заявления на присвоение статуса эксперта. Загрузить скан-копию согласия на обработку персональных данных» рисунок 7).

| выор                                 | ать                                               |                                                |                                          |                                                 |                                      |                |                      |        |         |         |         |         |         |       |         |         |        |    |   |   |
|--------------------------------------|---------------------------------------------------|------------------------------------------------|------------------------------------------|-------------------------------------------------|--------------------------------------|----------------|----------------------|--------|---------|---------|---------|---------|---------|-------|---------|---------|--------|----|---|---|
| Форм                                 | а зая                                             | влени                                          | 1я на                                    | присе                                           | оени                                 | е ста          | туса                 | эксг   | ерта    | ı       |         |         |         |       |         |         |        |    |   |   |
| Шабло                                | н фай                                             | па дос                                         | тупен                                    | по ссы                                          | лке: <b>h</b>                        | ttps://o       | lisk.ya              | ndex.  | ru/i/Ha | BxmVF   | h8WY    | YBw     |         |       |         |         |        |    |   |   |
| Скан-к                               | опия                                              | формы                                          | а заяв.                                  | пения                                           | на пр                                | исвое          | ние с                | татус  | а экс   | перта   | (.pdf,. | ipg,.jp | eg,.png | g) *  |         |         |        |    | / |   |
| <b>⊕</b> Пе                          | ретащ                                             | ите фа                                         | йлы и                                    | 1И ВЫб                                          | ерите                                |                |                      |        |         |         |         |         |         |       |         |         |        |    |   |   |
|                                      |                                                   |                                                |                                          |                                                 |                                      |                |                      |        |         |         |         |         |         |       |         |         |        |    |   |   |
| Согла                                | асие н                                            | а обр                                          | аботі                                    | ку пер                                          | сона                                 | льнь           | іх да                | нны    | x       |         |         |         |         |       |         |         |        |    |   |   |
| Скан-к                               | опия                                              | соглас                                         | ия на                                    | 06pa6                                           | отку п                               | ерсон          | альн                 | ых да  | анныр   | k (.pdf | .jpg,.j | peg,.pi | ıg) *   |       |         |         |        |    |   |   |
| Шабло                                | н досп                                            | пупен і                                        | 10 ссыл                                  | тке: <mark>htt</mark>                           | ps://di                              | sk.yan         | dex.ru               | ///KV_ | 0U65    | 10_06   | kg      |         |         |       |         |         |        |    |   |   |
| ⊕ Пе                                 | реташ                                             | ите фа                                         | ійлы ил                                  | и выб                                           | ерите                                |                |                      |        |         |         |         |         |         |       |         |         |        |    | / |   |
|                                      |                                                   |                                                |                                          |                                                 |                                      |                |                      |        |         |         |         |         |         |       |         |         |        |    |   | _ |
| Я подт<br>обраб                      | гвержµ<br>отку м                                  | даю ко<br>юих пе                               | рректі<br>ерсона                         | ность<br>Льны)                                  | и доб<br>к данн                      | ровол<br>њіх * | рнос.                | гь пр  | едост   | авлен   | іной л  | ичной   | инфор   | рмаци | ии и да | аю согл | асие н | Ia |   |   |
| Я подт<br>обраб                      | гвержи<br>отку м<br>ормац                         | даю ко<br>юих пе<br>ия о з                     | ерректи<br>ерсона<br>ваявке              | ность (<br>льны)                                | и доб<br>с данн                      | ровол<br>њіх * | рнос.                | гь пр  | едост   | авлен   | ной л   | ичной   | инфор   | рмац  | ии и да | аю согл | асие н | 12 |   |   |
| Я подт<br>обраб<br>О<br>Инфо<br><>   | гвержи<br>отку м<br>ормац<br>¶                    | даю ко<br>юих пе<br>ия о з                     | рректи<br>ерсона<br>аявке<br>Аа          | ность і<br>льны)<br>Э                           | и доб<br>< данн                      | ровол<br>њіх * | <del>.</del><br>Энос | гь пр  | едост   | авлен   | ной л   | с-Э     | —       | рмаці | ии и д  | аю согл | асие н | la |   |   |
| Я подт<br>обраб<br>Инфо<br><>        | гвержд<br>отку м<br>ормац<br>¶                    | цаю ко<br>юих по<br>ия о з<br>м инфо           | рректи<br>арсона<br>аявке<br>Аа          | ность і<br>льны)<br>в<br>в                      | и доб<br>к данн<br>/<br>вке          | ровол<br>њіх * | <del>S</del>         | ≕      | едост   | С       | ≡       | сэ      | —       | рмаци | ии и д  | аю согл | асие н | 12 |   |   |
| Я подт<br>обраб<br>Инфо<br><><br>Под | гвержд<br>отку м<br>ррмац<br>¶<br>робная<br>ретащ | цаю ко<br>юих по<br>ия о з<br>а инфо<br>ите фа | ррект<br>эрсона<br>аявке<br>Аа<br>рмация | ность і<br>льны)<br>в<br>в<br>а о заян<br>и выб | и доб<br>( данн<br>/<br>вке<br>ерите | ровол<br>њіх * | ÷<br>÷               | :=     | едост   | С       | ной л   | сэ      | —       | рмац  | ии и д  |         | асие н | 12 |   |   |

## Рисунок 7 – Форма заявления на присвоение статуса эксперта

Поставить «V» - «Я подтверждаю корректность и добровольность предоставленной личной информации и даю согласие на обработку моих персональных данных».

После корректного заполнения всех полей нажать «Оформить заявку», откроется окно для проверки введенных данных (рисунок 8).

| https://hd.firpo.ru/tickets.php?id=664                                                                                                    |                                                                                                    | Aª Q 👍 🗲 🔂 |
|----------------------------------------------------------------------------------------------------|----------------------------------------------------------------------------------------------------|------------|
| ФГБОУ                                                                                                    | ДПО «ИРПО» Пофиль Ізаяви (3)-<br>Выход                                                                                                    |            |
| 🏠 Главная 🔒 От                                                                                                    | крыть новую заявку 🔲 Заявки (3)                                                                                                    |            |
| Э Признание стату                                                                                                    | уса эксперта Ворлдскиллс #9000663                                                                                                    |            |
| Информация о заявке                                                                                                    | Информация о пользователе                                                                                                    |            |
| Статус заявки: Открыт<br>Отдел: ЦОК СПС<br>Дата создания: 11.01.202                                                                                  | Имя:<br>b) Email:<br>3 12:13 Телефок:                                                                                                    |            |
| ФИО (раздельно)                                                                                                    |                                                                                                    |            |
| Фамилия:                                                                                                    | иванов                                                                                                    |            |
| Имя:                                                                                                    | иван                                                                                                    |            |
| Отчество:                                                                                                    | иванович                                                                                                    |            |
| Электронная почта                                                                                                    |                                                                                                    |            |
| Электронная почта:                                                                                                    |                                                                                                    |            |
| Субъект РФ (место прожи                                                                                                    | ивания)                                                                                                    |            |
| Субъект РФ:                                                                                                    | Брянская область                                                                                                    |            |
| Свидетельства/сертифии                                                                                                    | аты экспертов                                                                                                    |            |
| Тип документа:                                                                                                    | Сертификат эксперта-мастера (ГЭ и ЛЭ, действует 3 года)                                                                                               |            |
| Номер свидетельства/<br>сертификата:                                                                                                    | 651605465                                                                                                    |            |
| Скан-копия сертификата/<br>свидетельства:                                                                                                    | Ø WhatsApp Image 2023-01-10 at 16.53.25.jpeg                                                                                                    |            |
| Компетенция                                                                                                    |                                                                                                    |            |
| Компетенция:                                                                                                    | Визуальный мерчендайзинг                                                                                                    |            |
| Соответствующие профе                                                                                                    | ссии/специальности                                                                                                    |            |
| Профессии/специальност<br>(одна или несколько):                                                                                                    | <ul> <li>05.02.02 Гидрология, 08.01.01 Изготовитель арматурных сеток и каркасов, 08.01.05<br/>Мастер столярно-плотничных и паркетных работ</li> </ul> |            |
| Согласие на обработку п                                                                                                    | ерсональных данных                                                                                                    |            |
| Скан-колик согласия на<br>обработу персональных<br>данных:                                                                                           |                                                                                                    |            |
| Я подтвержаво<br>корренности<br>добровольность<br>предоставленной личной<br>информации и дво<br>согласие на обработку<br>мож персональных<br>данных: | Да                                                                                                    |            |

Рисунок 8 - Заполнение формы

После проверки оператором всех данных заявителя, на указанную в заявке электронную почту придет ответ с решением.